## Manage Representatives - Add & Authorize a TPA or PEO

| per nay hania 🕿                        | And the second second sec |                                                  | MANDAGED V ORDESE   | Nov -Seidie-          |
|----------------------------------------|----------------------------------------------------------------------------------------------------|--------------------------------------------------|---------------------|-----------------------|
| Ondow Volle                            | Print and Additional Print and and a service of the                                                                                                    |                                                  |                     | COLUMN AND POOR       |
| <ul> <li>Polite Satelanares</li> </ul> | NANAGE REPRESENTATIVES                                                                                                    |                                                  |                     |                       |
| 1 Optionis                             |                                                                                                    |                                                  |                     |                       |
| • Caldalments                          |                                                                                                    |                                                  |                     |                       |
| · Harapellapheerthiles                 | Employer fame - Epitatina' stylet an<br>Employer Assault - Setticals                                                                                                    | Prise, 12-346788<br>Phanolog Robots - Accessible | Date: Liter         |                       |
| All House                              | No home she has                                                                                                    |                                                  |                     |                       |
| 10.00                                  | NV OLDERWOOD                                                                                                    |                                                  |                     |                       |
|                                        | Represents lives forminary <u>Idd Aver Secretoriation</u><br>based a sample function to water                                                                                                    |                                                  | 1000000             | 100                   |
|                                        | Service Functions                                                                                                    | Representative<br>Mentilen/Nome Status           | e Marrison<br>Deste | Fed<br>Date           |
|                                        | UCTex                                                                                                    | Proceedings of a control of a control of a       | 14.078              | 120.000               |
|                                        | MesQuire's Reports and Aqueriants                                                                                                    |                                                  |                     |                       |
|                                        | 🖉 Servitution Rate Selevation                                                                                                    |                                                  |                     |                       |
|                                        | Delagramoter Account December des                                                                                                    |                                                  |                     |                       |
|                                        | 0 temperature (                                                                                                    |                                                  |                     |                       |
|                                        | © Shoe Accests                                                                                                    |                                                  |                     |                       |
|                                        |                                                                                                    |                                                  |                     | Second Co.            |
|                                        | 8.8                                                                                                    |                                                  |                     | and the second second |

## [Speaker's Notes:]

Select Add New Representative

| pennsyte                                           | vania<br>Massa Mostry                                                  | ALL TO                               | 10-10-                                        | and the second second second second second second second second second second second second second second second                                                                                                    |
|----------------------------------------------------|------------------------------------------------------------------------|--------------------------------------|-----------------------------------------------|----------------------------------------------------------------------------------------------------|
| persylverie 🗑                                      |                                                                        |                                      |                                               | N. SAN ASIESTI + CHERTON SERVICE - Court S-                                                                                                    |
| Orgionarikolla     Avita Rahamana     Organization | MANAGE REPRES                                                          | SENTATIVES                           |                                               |                                                                                                    |
| + Jumps Researching                                | Brighnyer Koner<br>Brighnyer Konerte                                   | Estimation of Anywhere<br>Biot 22/05 | Renal 23120710<br>Reaction/Refinal : Semicary | Salas Adar<br>Adar                                                                                                    |
| USB Pros                                           | <ul> <li>Hy Representatives</li> <li>Line remembrie Membrie</li> </ul> | toprose stative<br>Identifier        | Sarrisz Fag-20e                               |                                                                                                    |
|                                                    |                                                                        | 1944 Boater                          | x7000 3                                       | <ul> <li>constants &amp; despit synthesis of the second synthesis of the second synthesynthesis of the second synthesis of the second synthesis of the</li></ul> |
|                                                    |                                                                        |                                      | Rear Price Database                           | Coard -                                                                                                    |

## [Speaker's Notes:]

Enter the Representative Identifier Number, which is obtained from the TPA or Representative, the Effective Date of the agreement and the Service Function provided. You cannot have more than one TPA per service function, but you can have a different TPA for each service function. Select Submit. You should receive the message, "You have successfully added the Representative." Click on Ok to either view the representatives or to add additional representatives. The following screen reflects two representatives that have been added.

| pennayleania 🗃                   | in a company                                        |                                     |                                            | and the second second | NUMBER OF DES     | Interna - Inter Pe |  |  |
|----------------------------------|-----------------------------------------------------|-------------------------------------|--------------------------------------------|-----------------------|-------------------|--------------------|--|--|
| Anglow Works                     | MANAGE REPRESENTATIVES                              |                                     |                                            |                       |                   |                    |  |  |
| <ul> <li>Organization</li> </ul> |                                                     |                                     |                                            |                       |                   |                    |  |  |
| a fraditionant                   | -                                                   |                                     |                                            |                       |                   |                    |  |  |
| • management and a               | Prophyser Associate<br>Prophyser Associate          | Dortugh of Anywhere<br>1042245      | Wrash 100 deared a<br>Personning Helford a | Benkursztie           | Alara Ashe        |                    |  |  |
| un sone                          | mu Conservation in an                               |                                     |                                            |                       |                   |                    |  |  |
|                                  | Representatives, Raiman<br>Difed menois for day ray | ny <u>kaléhan kacamatan</u><br>Nélé |                                            |                       |                   |                    |  |  |
|                                  | Service Front Lines                                 |                                     | Beptersentation<br>These River ( Jacobs    | Status                | effective<br>Date | Fad                |  |  |
|                                  | O Mito Quotory Ros                                  | ets Ani Abutmons                    | 20%-Carolin<br>Republics Cities            | A second              | lous/ton)         |                    |  |  |
|                                  | <ol> <li>Sada Antine Sade Sa</li> </ol>             | in sin                              | zoo sacaat<br>Anyonana Civia               | -                     | 3082(130)         |                    |  |  |
|                                  | C Collegenies Asso                                  | and Observations.                   |                                            |                       |                   |                    |  |  |
|                                  | O stuphy we take by                                 |                                     |                                            |                       |                   |                    |  |  |
|                                  | C Chapitocaes                                       |                                     |                                            |                       |                   |                    |  |  |
|                                  | East.                                               |                                     |                                            |                       |                   |                    |  |  |
|                                  |                                                     |                                     |                                            |                       |                   |                    |  |  |

## [Speaker's Notes:]

Note the Status is Requested. When the TPA approves, the Status will change to Verified. The representative/client relationship will remain in effect until such time as one of the parties enters an end date to terminate the relationship. TPAs must be actively reflected in Manage Representatives for them to access employer information and for UC Tax Services to be authorized to release information to the TPA's or PEO's. To move to another area, select UCMS Home from the Navigation Menu. This will take you to the Home Page where you can continue to navigate through your portal.